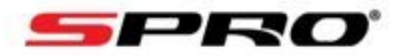

## **IP COLOURNIGHT**

## How to adjust the brightness of the LED light on an IP ColourNight Camera.

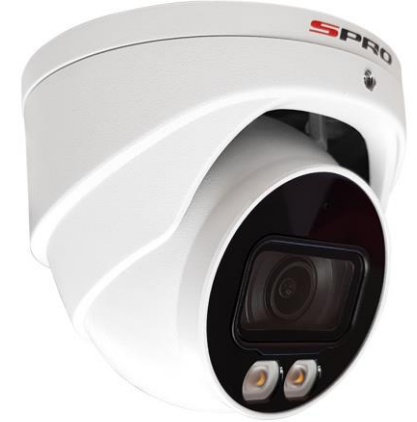

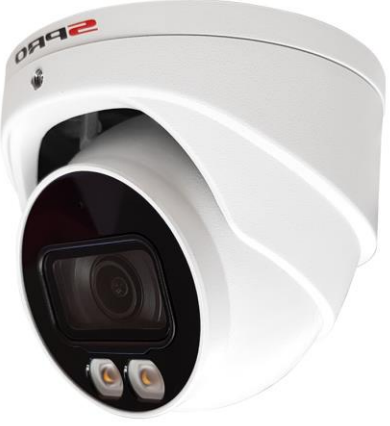

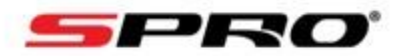

|                                    | ▼ ♂ Search | - ロ ×<br>ター 命 ☆ 隠 🥴 |                                                                                                    |
|------------------------------------|------------|---------------------|----------------------------------------------------------------------------------------------------|
| CORPORT<br>▲ admin<br>TCP<br>Login |            |                     | 1, Type the <b>IP</b><br><b>ADDRESS</b> of y<br>into Internet E<br>and press the<br>enter key on y<br>keyboard. Ent<br>your <b>USERNAN</b><br><b>PASSWORD</b> and<br>the <b>LOGIN</b> but |

**ADDRESS** of your NVR into Internet Explorer and press the return / enter key on your keyboard. Enter in your **USERNAME** and **PASSWORD** and press the **LOGIN** button

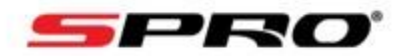

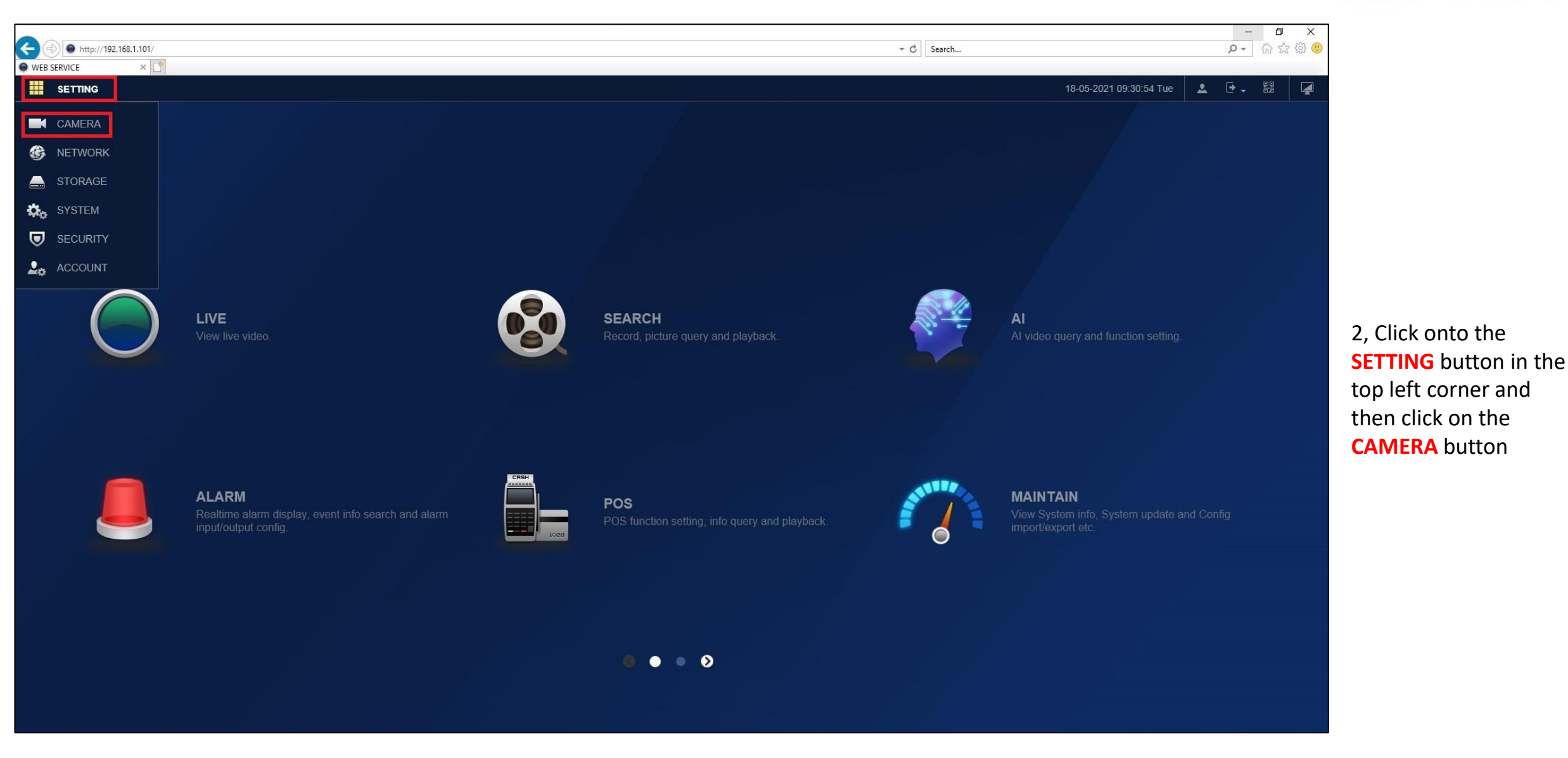

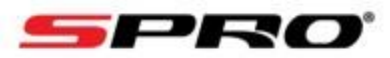

| Ą    |                            |                                                        |                                                                                                    |                                        |                                              |                                                                                     |                                                   |                                                                                                    |                                                                |                                                                     |                                                                             |                                     |                                                                        |
|------|----------------------------|--------------------------------------------------------|----------------------------------------------------------------------------------------------------|----------------------------------------|----------------------------------------------|-------------------------------------------------------------------------------------|---------------------------------------------------|----------------------------------------------------------------------------------------------------|----------------------------------------------------------------|---------------------------------------------------------------------|-----------------------------------------------------------------------------|-------------------------------------|------------------------------------------------------------------------|
| List | Camera Lis                 | t                                                      | Update                                                                                                    |                                        |                                              |                                                                                     |                                                   |                                                                                                    |                                                                |                                                                     |                                                                             |                                     |                                                                        |
|      | IP Address                 |                                                        |                                                                                                    |                                        |                                              | Search                                                                              |                                                   |                                                                                                    |                                                                |                                                                     | Uniniti                                                                     | ialized                             | Initializ                                                              |
|      |                            |                                                        |                                                                                                    |                                        |                                              |                                                                                     |                                                   |                                                                                                    |                                                                |                                                                     |                                                                             |                                     |                                                                        |
| Name |                            | No.                                                    | Live                                                                                                    | Status                                 | IP Address                                   | Port                                                                                | Device                                            | Name                                                                                                    | Manufa                                                         | cturer                                                              | Туре                                                                        |                                     | MAC Address                                                            |
|      |                            |                                                        |                                                                                                    |                                        |                                              |                                                                                     |                                                   |                                                                                                    |                                                                |                                                                     |                                                                             |                                     |                                                                        |
|      |                            |                                                        |                                                                                                    |                                        |                                              |                                                                                     |                                                   |                                                                                                    |                                                                |                                                                     |                                                                             |                                     |                                                                        |
|      |                            |                                                        |                                                                                                    |                                        |                                              |                                                                                     |                                                   |                                                                                                    |                                                                |                                                                     |                                                                             |                                     |                                                                        |
|      |                            |                                                        |                                                                                                    |                                        |                                              |                                                                                     |                                                   |                                                                                                    |                                                                |                                                                     |                                                                             |                                     |                                                                        |
|      |                            |                                                        |                                                                                                    |                                        |                                              |                                                                                     |                                                   |                                                                                                    |                                                                |                                                                     |                                                                             |                                     |                                                                        |
|      |                            |                                                        |                                                                                                    |                                        |                                              |                                                                                     |                                                   |                                                                                                    |                                                                |                                                                     |                                                                             |                                     |                                                                        |
|      |                            |                                                        |                                                                                                    |                                        |                                              |                                                                                     |                                                   |                                                                                                    |                                                                |                                                                     |                                                                             |                                     |                                                                        |
|      |                            |                                                        |                                                                                                    |                                        |                                              |                                                                                     |                                                   |                                                                                                    |                                                                |                                                                     |                                                                             |                                     |                                                                        |
|      | Search Device              | Add                                                    | Manual Ac                                                                                                    | 1d Modify IF                           |                                              |                                                                                     |                                                   |                                                                                                    |                                                                |                                                                     | Filter                                                                      | None                                |                                                                        |
|      | Search Device Added Device | Add<br>Camera Link                                     | Manual Ac                                                                                                    | Id Modify IF                           |                                              |                                                                                     |                                                   |                                                                                                    |                                                                |                                                                     | Filter                                                                      | None                                |                                                                        |
|      | Search Device Added Device | Add<br>Camera Link<br>Channel                          | Manual Ac<br>ked Info<br>Modify                                                                                                | Id Modify IF                           | ,<br>Status                                  | IP Address                                                                          | Port                                              | Device Name                                                                                                    | Remote CH No                                                   | Manufacturer                                                        | Filter N<br>Camera Name                                                     | None<br>Webpage                     | Туре                                                                   |
|      | Search Device Added Device | Add<br>Camera Link<br>Channel<br>1                     | Manual Ac<br>ked Info<br>Modify                                                                                                | Id Modify IF<br>Delete                 | Status                                       | IP Address<br>192.168.1.110                                                         | Port<br>37777                                     | Device Name<br>6G04D38PA                                                                                        | Remote CH No                                                   | Manufacturer<br>Private                                             | Filter M<br>Camera Name<br>Channel1                                         | None<br>Webpage                     | Type<br>ITC237-PW6                                                     |
|      | Search Device Added Device | Add<br>Camera Link<br>Channel<br>1<br>2                | Manual Ac<br>ked Info<br>Modify                                                                                                | td Modify IF<br>Delete<br>亩<br>亩       | ,<br>Status<br>•                             | IP Address<br>192.168.1.110<br>10.1.1.66                                            | Port<br>37777<br>Port2                            | Device Name<br>6G04D38PA<br>5L09D33PA                                                                           | Remote CH No<br>1<br>1                                         | Manufacturer<br>Private<br>Private                                  | Filter M<br>Camera Name<br>Channel1<br>Channel2                             | None<br>Webpage<br>@                | Type<br>ITC237-PW6.<br>IP Camera                                       |
|      | Search Device Added Device | Add<br>Camera Link<br>Channel<br>1<br>2<br>3           | Manual Ac<br>ked Info<br>Modify                                                                                                | 1d Modify IF<br>Delete<br>一 一 一<br>一 一 | Status<br>•                                  | IP Address<br>192.168.1.110<br>10.1.1.66<br>192.168.1.199                           | Port<br>37777<br>Port2<br>37777                   | Device Name<br>6G04D38PA<br>5L09D33PA<br>6H04D9FRA                                                              | Remote CH No<br>1<br>1<br>1                                    | Manufacturer<br>Private<br>Private<br>Private                       | Filter Camera Name<br>Channel1<br>Channel2<br>Channel3                      | None<br>Webpage<br>@<br>@           | Type<br>ITC237-PW6<br>IP Camera<br>IP Camera                           |
|      | Search Device Added Device | Add<br>Camera Link<br>Channel<br>1<br>2<br>3<br>4      | Manual Ac<br>ked Info<br>Modify                                                                                                | dd Modify IF<br>Delete<br>亩<br>亩<br>亩  | Status<br>•<br>•<br>•<br>•                   | IP Address<br>192.168.1.110<br>10.1.1.66<br>192.168.1.199<br>10.1.1.68              | Port<br>37777<br>Port2<br>37777<br>Port4          | Device Name           6G04D38PA           5L09D33PA           6H04D9FRA           4A02C14PA                     | Remote CH No<br>1<br>1<br>1<br>1<br>1<br>1<br>1                | Manufacturer<br>Private<br>Private<br>Private<br>Private            | Filter M<br>Camera Name<br>Channel1<br>Channel2<br>Channel3<br>Channel4     | None<br>Webpage<br>©<br>©<br>©      | Type<br>ITC237-PW6<br>IP Camera<br>IP Camera<br>IP Camera              |
|      | Search Device Added Device | Add<br>Camera Link<br>Channel<br>1<br>2<br>3<br>4<br>5 | Manual Ac<br>ked Info<br>Modify<br>I<br>I<br>I<br>I<br>I<br>I<br>I<br>I<br>I<br>I<br>I<br>I<br>I<br>I<br>I<br>I<br>I<br>I<br>I | td Modify IF<br>Delete<br>亩<br>亩<br>亩  | Status O O O O O O O O O O O O O O O O O O O | IP Address<br>192.168.1.110<br>10.1.1.66<br>192.168.1.199<br>10.1.1.68<br>10.1.1.69 | Port<br>37777<br>Port2<br>37777<br>Port4<br>Port5 | Device Name           6G04D38PA           5L09D33PA           6H04D9FRA           4A02C14PA           4A02C14PA | Remote CH No<br>1<br>1<br>1<br>1<br>1<br>1<br>1<br>1<br>1<br>1 | Manufacturer<br>Private<br>Private<br>Private<br>Private<br>Private | Filter Camera Name Channel1<br>Channel2<br>Channel3<br>Channel4<br>Channel5 | None<br>Webpage<br>©<br>©<br>©<br>© | Type<br>ITC237-PW6<br>IP Camera<br>IP Camera<br>IP Camera<br>IP Camera |

3, Find your camera in the bottom list and click the **BLUE E ICON** next to your camera to link directly to the camera. Once you have clicked, a new tab will appear in internet explorer.

**<u>TIP</u>**: This will also work for cameras that are plugged directly into the POE ports of the NVR

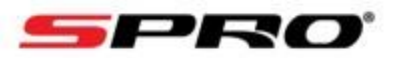

|                                   |                                 | - 0 ×                |                                                                                                    |
|-----------------------------------|---------------------------------|----------------------|----------------------------------------------------------------------------------------------------|
| (~) (*) (*) http://192.168.1.199/ | ✓ C Search                      | <b>२ -</b> कि रह छ 🥲 |                                                                                                    |
| Valing for 192.183.130            | Forgot password?         Cancel |                      | 4, Click onto the NEW<br>TAB that the NVR<br>opened up and input<br>your USERNAME and<br>PASSWORD for the<br>camera and click the<br>LOGIN button<br>The username and<br>password is usually<br>the same as the NVR |

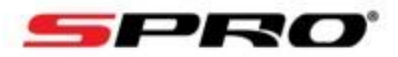

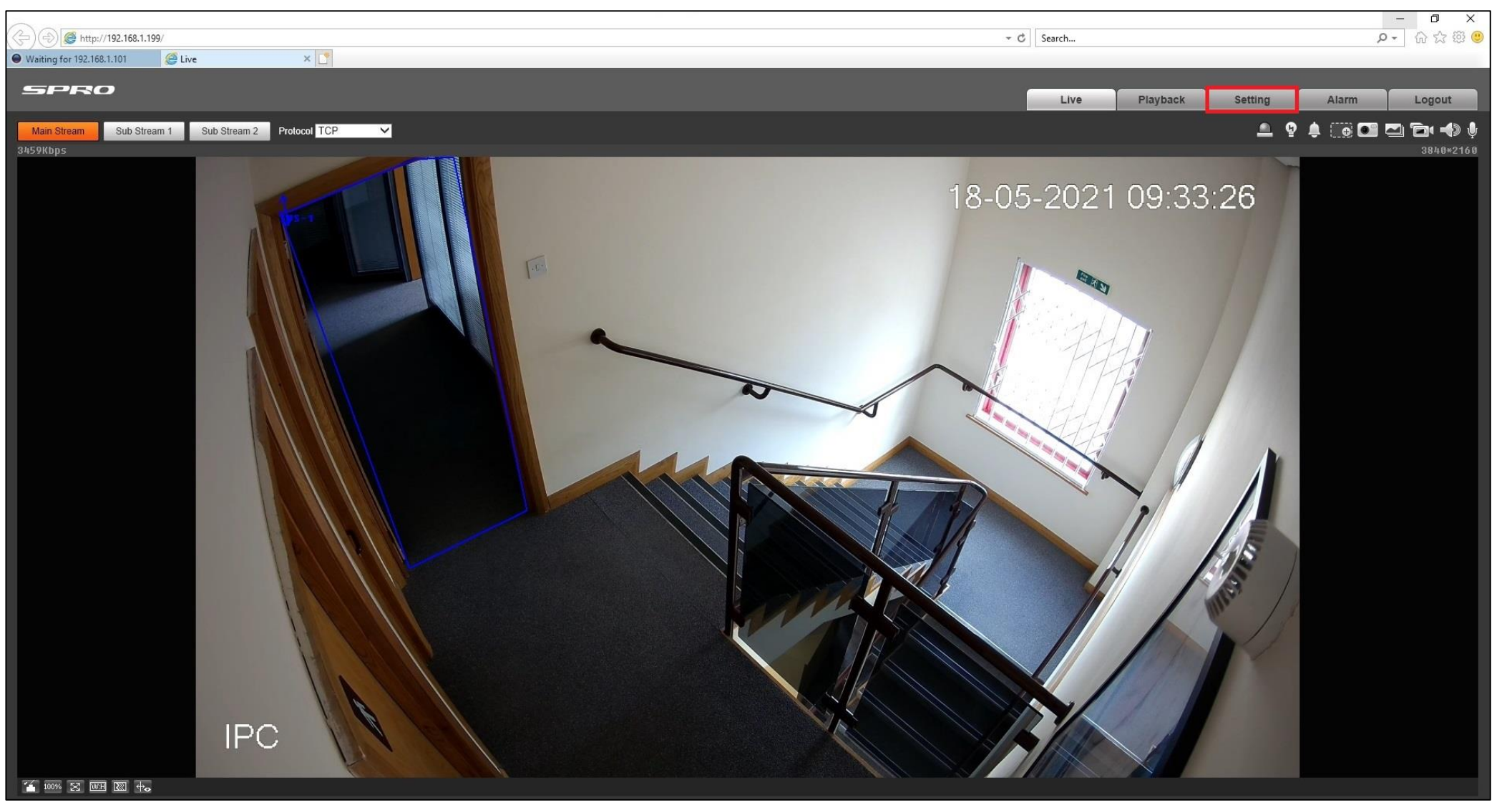

5, Once logged into your camera click on the **SETTING** button

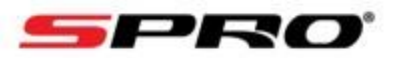

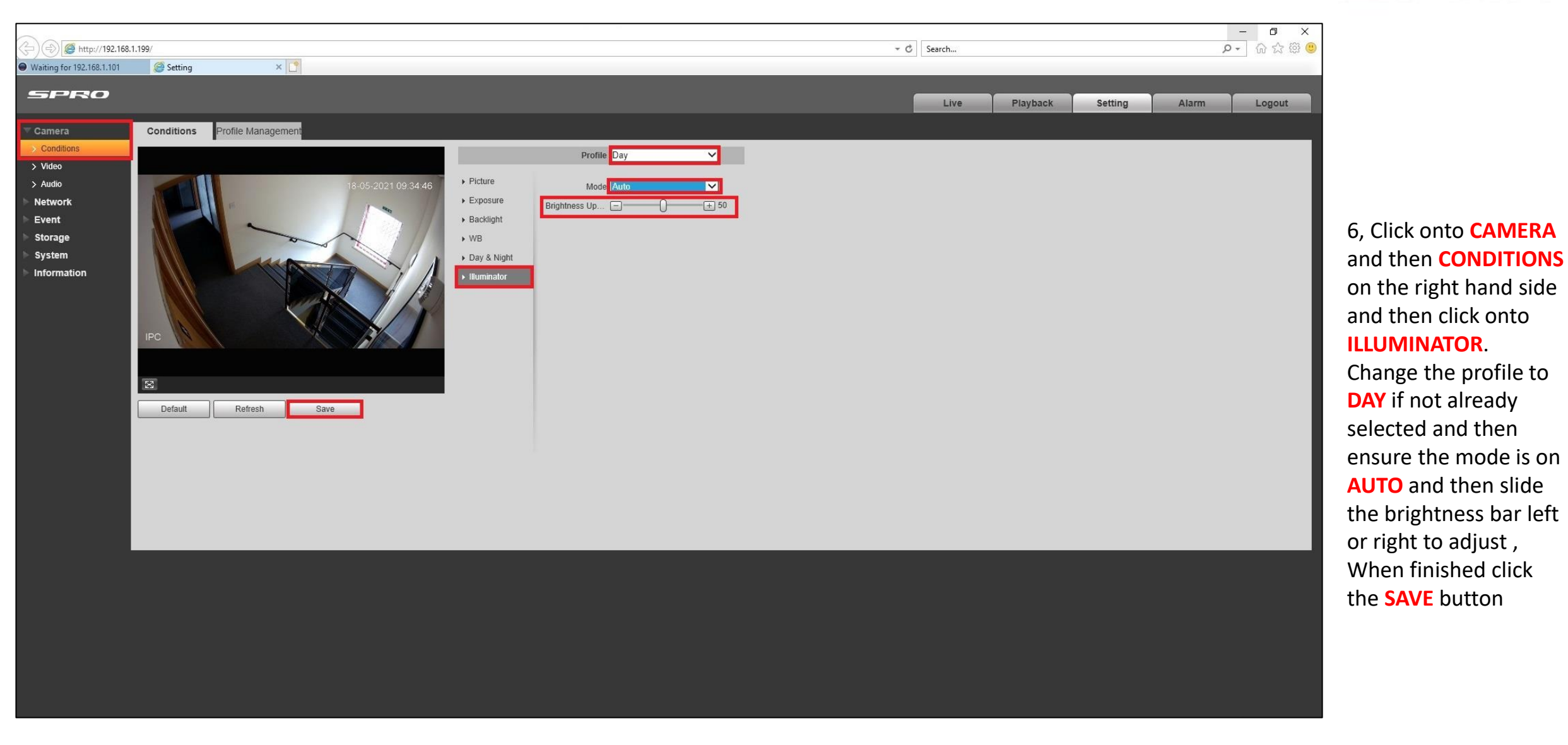

How to adjust the brightness of the LED light on an IP ColourNight Camera.